マイフォルダ

OPAC の検索結果(ブックマーク)を保存しておくことが できます。

1. 検索中、気になる資料があったら…

| <u>●前へ</u><br>由井 | 次へ▶ 3       | /36件     | 7 11 .0                    |             | *              | ња <i>в</i> + ««.                                                  | L. ~ heb ((( | H- 2-7 | +                   | >+      |
|------------------|-------------|----------|----------------------------|-------------|----------------|--------------------------------------------------------------------|--------------|--------|---------------------|---------|
| 家族               | と目分で        | を守る      | るサハイ                       | イハル語        | 売 <b>本:</b> 大1 | 地震 防災/                                                             | いら彼災         | 生活     | までの                 | )まること   |
| - ハノ             | トノッン        | '<br>+ → | T II ++ 13                 | 21501-12    | 5+`            | (1)<br>(1)<br>(1)<br>(1)<br>(1)<br>(1)<br>(1)<br>(1)<br>(1)<br>(1) | + / += ++    | + / +2 | 2 <del>5</del> 01 - |         |
| ハング              | トンフノ<br>ブック | 4 -      |                            | 17 06 5     | 2002:24        | シシノかシリ                                                             | 1 JJ E.      | 112    | 1/02 ·              | マテノ マル- |
| 富士地              | し震防災破       | FR究所:    | -<br>-<br>-<br>-<br>-<br>- | h           | _ カ た カ        |                                                                    |              |        |                     |         |
| 東京:              | 二期出版        | ī, 199   | 5.3                        |             |                |                                                                    |              |        |                     |         |
| - Jaw            | 1           |          |                            |             |                |                                                                    |              |        |                     |         |
|                  |             |          |                            |             |                |                                                                    |              |        |                     |         |
| ●所蔵              | l :         |          |                            |             |                |                                                                    |              |        |                     |         |
|                  | 巻号          | -        | 予約人数                       | 所在          | 請求記号           | 資料ID                                                               | 貸出区分         | 状況     | 備考                  |         |
| 1 🖻              | F           | 約        | 0                          | <b>4F開架</b> | 260.24         | 100262641                                                          | 図書一般         |        |                     |         |
|                  |             |          |                            |             | 7              |                                                                    |              |        |                     |         |
|                  |             |          |                            |             | <u> </u>       |                                                                    |              |        |                     |         |
|                  |             |          |                            |             |                |                                                                    |              |        |                     |         |

2. ブックマークした資料を見る

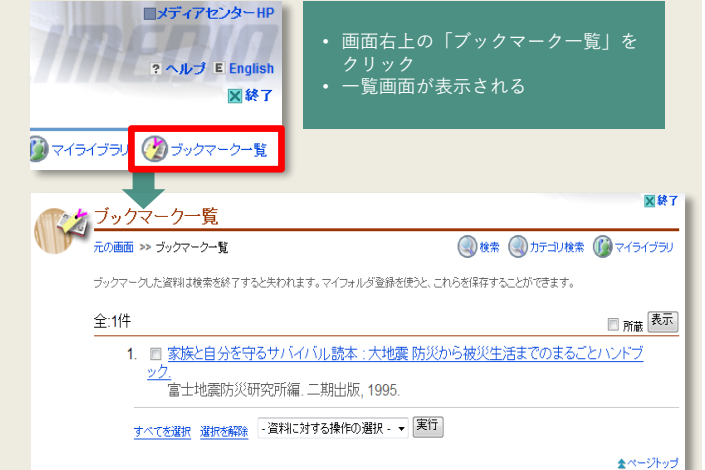

4. マイライブラリにログインする

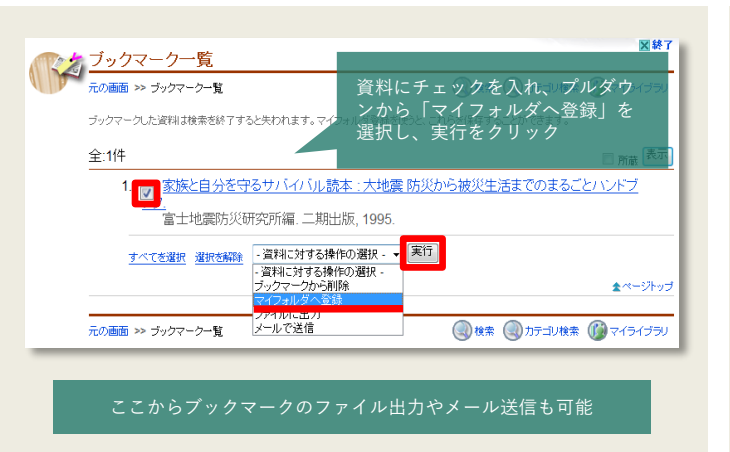

5. 保存先のフォルダを選択し、登録

ブックマークを保存する

3.

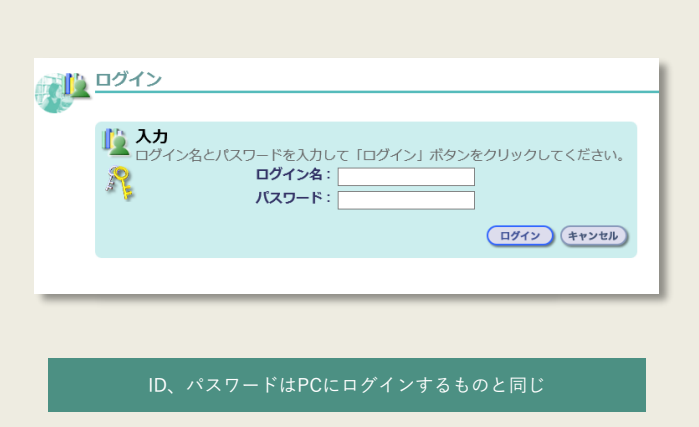

6. 登録完了

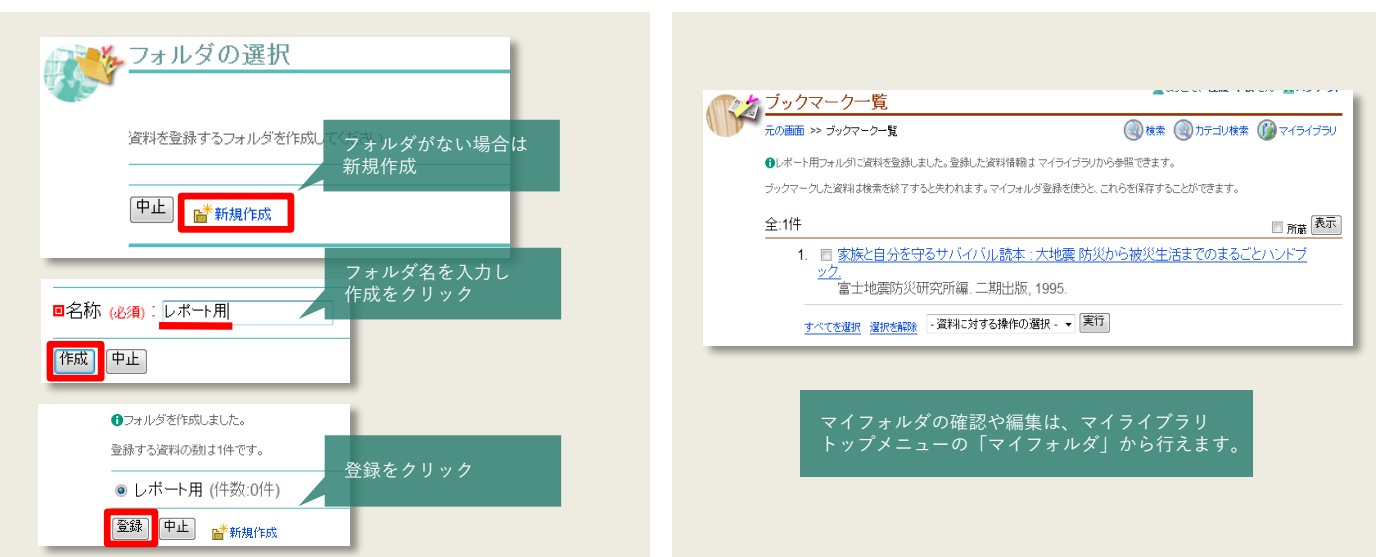

## マイライブラリの利用が終わったら必ずログアウトしてください